# インストールする NT サービス パックを特定す る方法

### 内容

<u>概要</u> <u>前提条件</u> <u>要件</u> <u>使用するコンポーネント</u> <u>表記法</u> <u>Microsoft Service Pack</u> <u>インストールされているサービスパックの確認</u> <u>方法 1</u> <u>方法 2</u> <u>関連情報</u>

### <u>概要</u>

このドキュメントでは、Cisco Intelligent Contact Management(ICM)コンピュータにインスト ールされている Microsoft Windows オペレーティング システムとサービス パックを確認する方法 について説明します。

## 前提条件

#### <u>要件</u>

次の項目に関する知識があることが推奨されます。

• Microsoft Windows のトラブルシューティングの方法

#### <u>使用するコンポーネント</u>

このドキュメントの情報は、次のソフトウェアとハードウェアのバージョンに基づいています。

・Microsoft Windows NT 4.0 および Windows 2000

このドキュメントの情報は、特定のラボ環境にあるデバイスに基づいて作成されました。このド キュメントで使用するすべてのデバイスは、初期(デフォルト)設定の状態から起動しています 。対象のネットワークが実稼働中である場合には、どのようなコマンドについても、その潜在的 な影響について確実に理解しておく必要があります。

表記法

ドキュメント表記の詳細は、『シスコ テクニカル ティップスの表記法』を参照してください。

#### Microsoft Service Pack

サービス パックは、Windows NT 製品のアップデートを配布する手段です。サービスパックは製 品を最新の状態に保ち、コンピュータの機能を拡張および更新します。サービス パックには、ア ップデート、システム管理ツール、ドライバ、および追 加のコンポーネントが含まれています。 ダウンロードしやすいようにバンドルされています。サービスパックは累積的なものです。つま り、新しいサービスパックには、以前のサービスパックのすべての修正と新しい修正が含まれて います。

### インストールされているサービスパックの確認

それぞれの ICM にインストール済みのサービス パックを判別する には、次の 2 つの方法があり ます。最適な方法を選択してください。

#### <u>方法 1</u>

次のステップを実行します。

コマンドプロンプトまたは[ファイル名を指定して実行]ダイアログボックスでwinverと入力し、[Enter]を押します。図1 - winverコマンド

| Run           | ? ×                                                                                   |  |  |  |  |
|---------------|---------------------------------------------------------------------------------------|--|--|--|--|
| 7             | Type the name of a program, folder, or document, and<br>Windows will open it for you. |  |  |  |  |
| <u>O</u> pen: | winver                                                                                |  |  |  |  |
|               | Run in Separate Memory Space                                                          |  |  |  |  |
|               | OK Cancel <u>B</u> rowse                                                              |  |  |  |  |

インストールされているMicrosoft Windowsのバージョンに応じて、[Windows NTバージョン情報]ダイアログボックス(図2)または[Windowsバージョン情報]ダイアログボックス(図3)が表示されます。ダイアログボックスに、インストールされているバージョン、ビルド、およびサービスパックが表示されます。図2 - Microsoft Windows NT

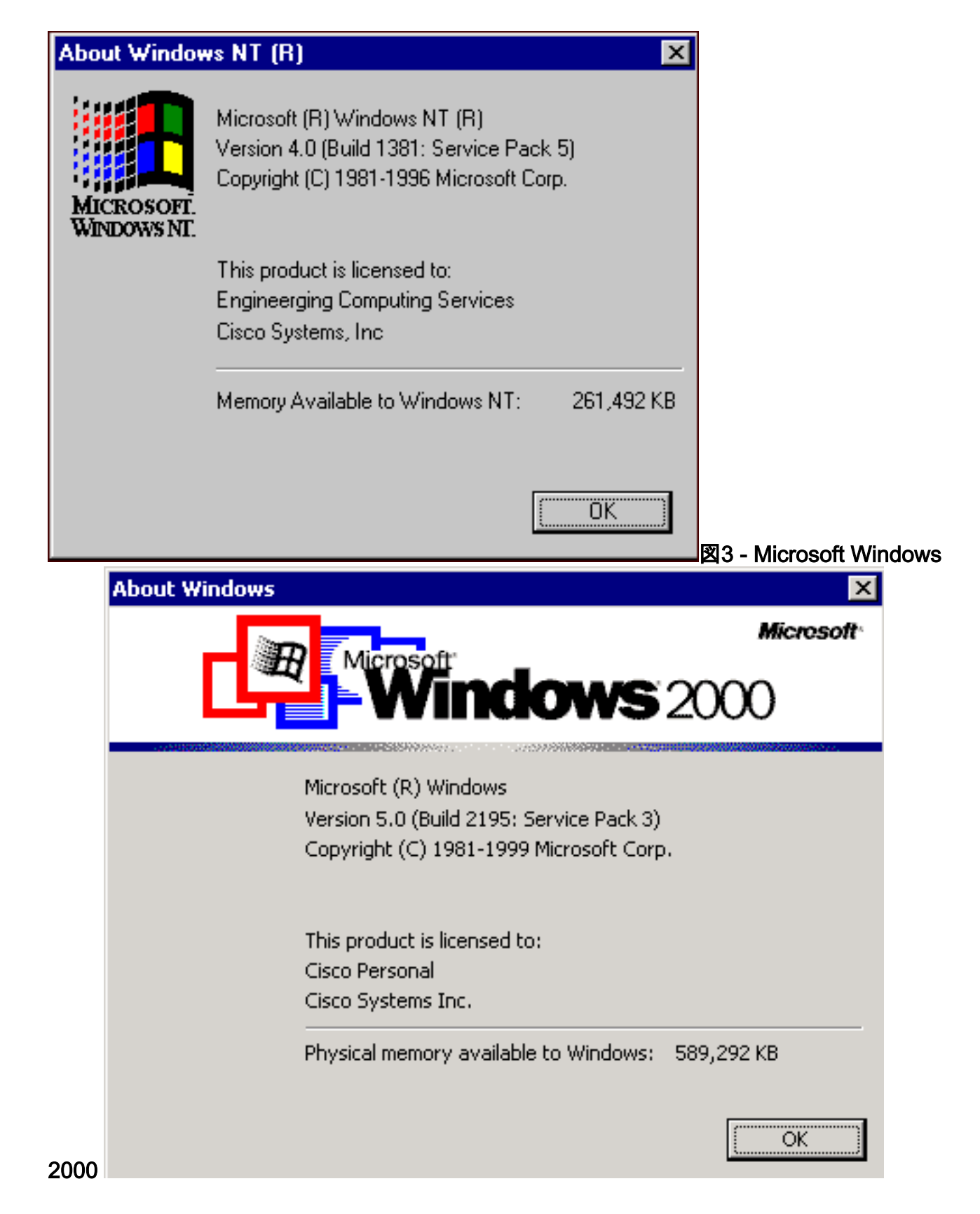

#### <u>方法 2</u>

次のステップを実行します。

1. コマンドプロンプトまたは[ファイル名を指定して実行]ダイアログボックスでwinmsdと入力 し、Enterキーを押します。図4 - winmsdコマンド

| Run           | ? ×                                                                                |  |  |  |  |
|---------------|------------------------------------------------------------------------------------|--|--|--|--|
| 2             | Type the name of a program, folder, or document, and Windows will open it for you. |  |  |  |  |
| <u>O</u> pen: | winmsd                                                                             |  |  |  |  |
|               | Run in Separate Memory Space                                                       |  |  |  |  |
|               | OK Cancel <u>B</u> rowse                                                           |  |  |  |  |

Microsoft Windows NTの場

合、[Diagnostics]ダイアログボックスが表示されます。**図5 - [Windows NT Diagnostics]ダイ** アログボックス

| 🛃 Windows NT Diagnostics · 💦 📃 🗙 |                                                                                                    |  |  |  |
|----------------------------------|----------------------------------------------------------------------------------------------------|--|--|--|
|                                  | <u>H</u> elp                                                                                                    |  |  |  |
|                                  | Services Resources Environment Network                                                                                              |  |  |  |
|                                  | Version System Display Drives Memory                                                                                                |  |  |  |
|                                  | Microsoft (R) Windows NT (TM) Server<br>Version 4.0 (Build 1381: Service Pack 5)<br>x86 Uniprocessor Free<br>50370-111-111111-22614 |  |  |  |
|                                  | Registered to:                                                                                                    |  |  |  |
|                                  | Engineerging Computing Services                                                                                                    |  |  |  |
|                                  | Cisco Systems, Inc                                                                                                    |  |  |  |
|                                  | Current User=CISCO_MAIN\angelan                                                                                                    |  |  |  |
| 2                                |                                                                                                    |  |  |  |
|                                  |                                                                                                    |  |  |  |
|                                  | <u>Properties</u> <u>R</u> efresh Pri <u>n</u> t OK                                                                                 |  |  |  |

2. Microsoft Windows 2000の場合、[System Information]ダイアログボックスが表示されます。 図6 - [System Information]ダイアログボックス

| 🔛 System Information                                                                                                    |                                                                                                    |                                                                                                    |  |  |  |  |
|----------------------------------------------------------------------------------------------------|----------------------------------------------------------------------------------------------------|----------------------------------------------------------------------------------------------------|--|--|--|--|
| $ \underline{A}ction  \underline{Y}iew  \underline{I}ools  \boxed{\leftarrow} \rightarrow \boxed{\textcircled{l}} \boxed{\textcircled{l}} \boxed{[]} \boxed{[]} \boxed$ |                                                                                                    |                                                                                                    |  |  |  |  |
| Tree                                                                                                    | Item                                                                                                    | Value                                                                                                    |  |  |  |  |
| System Information<br>System Summary<br>Hardware Resources<br>Components<br>Software Environment<br>Internet Explorer 5                                                                                                    | OS Name<br>Version<br>OS Manufacturer<br>System Name<br>System Manufacturer<br>System Model<br>System Type<br>Processor<br>BIOS Version<br>Windows Directory<br>Locale<br>Time Zone<br>Total Physical Memory<br>Available Physical Memory<br>Total Virtual Memory<br>Available Virtual Memory<br>Page File Space | Microsoft Windows 2000 Server<br>5.0.2195 Service Pack 3 Build 2195<br>Microsoft Corporation<br>GEOTXL2HD51<br>Hewlett Packard<br>HP NetServer<br>X86-based PC<br>x86 Family 6 Model 8 Stepping 6 GenuineIntel ~798<br>08/07/00<br>F:\WINNT<br>United States<br>Central Standard Time<br>589,292 KB<br>336,924 KB<br>2,029,288 KB<br>1,543,320 KB<br>1,439,996 KB |  |  |  |  |
|                                                                                                    |                                                                                                    |                                                                                                    |  |  |  |  |

[System Summary]フォルダがデフォルトで表示されます。インストールされている最新の Service Packバージョンについては、バージョン項目を参照してください。

最新のMicrosoft Windows NT Service Packに従う必要がありますが、さらに重要な点として、 Cisco ICMのバージョンで正しいService Packを使用してください。ご使用のシステムに適したサ ービスパックを判別するには、部品表を参照<u>してください</u>。

Cisco ICMノードに対して正しいService Packを決定したら、<u>Microsoft Service Pack Download</u> <u>Centerから入手できます</u>。

# <u>関連情報</u>

- <u>Microsoft Service Packダウンロードセンター</u>
- <u>テクニカル サポートとドキュメント Cisco Systems</u>